## How to Export Bb Course – Import to Canvas

| <ol> <li>Go to Bb Course – Packages<br/>and Utilities – Export Course.</li> <li><u>Bb Help Link</u></li> </ol>                                                                                    | <ul> <li>Packages and Utilities</li> <li>Bulk Delete</li> <li>Check Course Links</li> <li>Course Copy</li> <li>Export/Archive Course</li> <li>Import Package / View Logs</li> <li>Manage LTI Links</li> </ul>                                                                                                    |
|----------------------------------------------------------------------------------------------------|----------------------------------------------------------------------------------------------------|
| <ol> <li>Select "Export Package."</li> <li>Select Options (File<br/>Attachments/Course Materials)<br/>and select "submit."</li> </ol>                                                             | Export/Archive Course<br>Export Package Archive Course<br>Export Course<br>SELECT COPY OPTIONS<br>• Source Course ID vmccombsbb1<br>FILE ATTACHMENTS<br>Course Files Default Directory Copy only links to course default directory files<br>• Copy only links to course default directory files<br>• Copy only links to course default directory<br>Files Outside of the Course<br>Default Directory<br>• Copy only links to files stored outside of the course default directory<br>• Copy links and include copies of the files outside of the course default directory<br>• Copy links and include copies of the files outside of the course default directory<br>• Copy links and include copies of the files outside of the course default directory<br>• Copy links and include copies of the files outside of the course default directory<br>• Copy links and include copies of the files outside of the course default directory<br>• Copy links and include copies of the files outside of the course default directory<br>• Copy links and include copies of the files outside of the course default directory<br>• Copy links and include copies of the files outside of the course default directory<br>• Copy links and include copies of the files outside of the course default directory<br>• Copy links and include copies of the files outside of the course default directory<br>• Copy links and include size Manage Package Contents<br>• SELECT COURSE MATERIALS<br>• Select materials to include in the export package.<br>• Select Mit Unselect All<br>• Unselect All                                                                                                    |
| <ol> <li>Refresh until Export file is<br/>completed.</li> <li>Download export file to local<br/>computer.</li> </ol>                                                                              | Export/Archive Course Export Course France Course France Course France France F |
| <ol> <li>Go to Canvas Course – Select<br/>Settings on Course Menu (at<br/>the bottom); Select "Import<br/>Course Content" under Course<br/>Status on the right side of the<br/>screen.</li> </ol> | Course Status       Settings   1 Import Course Content                                                                                                    |

| 7       | Under Import Content coloct      |                                                                                                    |
|---------|----------------------------------|----------------------------------------------------------------------------------------------------|
| 7.      |                                  | Import Content                                                                                                    |
|         | "Blackboard export zip file."    | Content Type Select One                                                                                                    |
|         |                                  |                                                                                                    |
|         |                                  | Selectione                                                                                                    |
|         |                                  | Canvas Course Export Dackage                                                                                                    |
|         |                                  | Unzin zin file into folder                                                                                                    |
|         |                                  | Angel export .zip format                                                                                                    |
|         |                                  | Blackboard 6/7/8/9/Ultra export .zip file                                                                                                    |
|         |                                  |                                                                                                    |
| 8.      | Choose and attach Source (zip)   | Import Contont                                                                                                    |
|         | file.                            | Import Content                                                                                                    |
|         |                                  | Content Type Blackboard 6/7/8/9/Ultra export .zip 🗸                                                                                              |
|         |                                  |                                                                                                    |
|         |                                  | Source Choose File No file chosen                                                                                                    |
|         |                                  |                                                                                                    |
| 9.      | Select "All Content" or specific |                                                                                                    |
|         | content button and "Import."     |                                                                                                    |
|         |                                  | Content                                                                                                    |
| Notori  | f selecting "specific content" - |                                                                                                    |
|         | n selecting specific content =   | Cancel Import                                                                                                    |
| once in | inport is completed click on     |                                                                                                    |
| "select | content" to choose items to      |                                                                                                    |
| import  | . Select items (expand arrow     | Content O All content                                                                                                    |
| under e | each) and then "Select Content"  | Select specific content                                                                                                    |
| button  |                                  |                                                                                                    |
|         |                                  | <b>Options</b> Overwrite assessment content with matching IDs (?)                                                                                |
|         |                                  | Adjust events and due dates                                                                                                    |
|         |                                  |                                                                                                    |
|         |                                  |                                                                                                    |
|         |                                  | Cancel Import                                                                                                    |
|         |                                  |                                                                                                    |
|         |                                  | Current Jobs                                                                                                    |
|         |                                  |                                                                                                    |
|         |                                  |                                                                                                    |
|         |                                  | Blackboard Learn Waiting for Selection Select Content                                                                                            |
|         |                                  | Select Content                                                                                                    |
|         |                                  |                                                                                                    |
|         |                                  |                                                                                                    |
|         |                                  | □ tĝi Course Settings                                                                                                    |
|         |                                  |                                                                                                    |
|         |                                  |                                                                                                    |
|         |                                  | $\rightarrow$ $\checkmark$ $_{4}^{C_{a}}$ Modules (5)                                                                                            |
|         |                                  | Accignments (19)                                                                                                    |
|         |                                  |                                                                                                    |
|         |                                  | $\rightarrow$ Z $\qquad \qquad \qquad \qquad \qquad \qquad \qquad \qquad \qquad \qquad \qquad \qquad \qquad \qquad \qquad \qquad \qquad \qquad $ |
|         |                                  | → 🛛                                                                                                    |
|         |                                  |                                                                                                    |
|         |                                  | $\rightarrow$ $\square$ Pages (27)                                                                                                    |
|         |                                  | $\rightarrow \Box$ g Announcements (2)                                                                                                    |
|         |                                  |                                                                                                    |
|         |                                  | $\rightarrow$ $\checkmark$ $\blacksquare$ Rubrics (1)                                                                                            |
|         |                                  | → 🗹 📄 Files (142)                                                                                                    |
|         |                                  |                                                                                                    |
|         |                                  | Cancel Select Content                                                                                                    |
|         |                                  |                                                                                                    |

9/20/2024 - VM